# PROCESSO TRIBUTARIO TELEMATICO

Empoli- 15 aprile 2019

AVV. SERENA CIBECCHINI

## agenda

- Evoluzione normativa
- · Novità del Decreto Fiscale
- <u>Vademecum Processo Tributario Telematico</u>

# Processo tributario telematico (PTT) disciplina dell'utilizzo di strumenti informatici e telematici nell'ambito del processo tributario e consente l'interazione telematica tra tutti gli attori del processo

Il contesto storico di riferimento è quello del più generale processo d'informatizzazione della Pubblica Amministrazione avviato con la L. n. **421 del 1992** che delegava il Governo ad adottare le soluzioni organizzative, tecniche e normative necessarie al fine del completamento del processo di informatizzazione delle amministrazioni pubbliche e della più razionale utilizzazione dei sistemi informatici; obiettivi che sono stati perseguiti con l'adozione del D.P.R. **68/2005** (rubricato come Regolamento recante le disposizioni per l'utilizzo della posta elettronica certificata) e del **D.Lgs. 82/2005** (rubricato come Codice dell'Amministrazione Digitale – CAD) che presiede all'uso dell'informatica quale strumento privilegiato nei rapporti con la pubblica amministrazione

### Il P.T.T. (segue)

•

•

- Art. 39, comma 8, del D.L. 06/07/2011, n. 98 (convertito in legge dalla L. 111/2011)- disposizioni in materia di riordino della giustizia tributaria al fine di assicurare efficienza e celerità del processo tributario
- In attuazione dell'art. 39, comma 8, lett. d), del D.L. 98/2011, con l'emanazione del **D.M. 163/2013** («**Regolamento**») è stato disciplinato **l'uso di strumenti informatici e telematici nel processo tributario**
- L'art. 9, c., lett. h, D.Lgs. 24/09/2015, n.156 ha apportato le necessarie modificazioni al D.Lgs n. 546/92, in particolare introducendo l'art. 16-bis (Comunicazione e notificazioni per via telematica) a mente del quale «Le notificazioni tra le parti e i depositi presso la competente Commissione tributaria <u>possono</u> avvenire in via telematica secondo le disposizioni contenute nel decreto del Ministro dell'economia e delle finanze 23 dicembre 2013, n. 163, e dei successivi decreti di attuazione» (decorrenza 1 gennaio 2016)
- L'art. 16 del D.L. 23/10/<u>2018</u>, n. 119 (c.d. «**Decreto Fiscale**») ha previsto <u>l'obbligatorietà del PPT</u> a partire dal 1° luglio 2019, modificando l'art. 16-*bis* del D.Lgs. n. 546/92 ed inserendo l'art. 25-*bis*

### La normativa di riferimento

•

.

•

•

•

- Regolamento UE n. 2015/2421 del 16/12/2015
  - **D.Lgs. 546/1992** (Artt. 16- bis e 25- bis)
  - D.M. 23 dicembre 2013, n. 163, (Regolamento recante la disciplina dell'uso di strumenti informatici e telematici nel processo tributario)
  - Decreto del Direttore Generale delle Finanze, 4 agosto 2015, concernente l'adozione delle prime regole tecniche relative alla costituzione in giudizio nel processo tributario con modalità telematiche, previa notifica del ricorso a mezzo posta elettronica certificata
  - Decreti del Direttore Generale delle Finanze, 30 giugno 2016 e 15 dicembre 2016, che hanno previsto il progressivo completamento dell'attivazione del processo tributario telematico su tutto il territorio nazionale (dal 15 luglio 2017 il P.T.T. è attivo su tutto il territorio nazionale)
  - Decreto del Direttore Generale, 28 novembre 2017, che ha modificato le caratteriste tecniche dei documenti

La <u>Circolare ministeriale n. 2/DF dell'11 maggio 2016</u>, ha tracciato le linee guida sull'attuazione del processo tributario telematico fornendo indicazioni sulle modalità di accesso e utilizzo del Sistema Informativo della Giustizia Tributaria (S.I.Gi.T.).

### Il Decreto Fiscale 2019

- Il Decreto Fiscale collegato alla legge di Bilancio 2019 ha previsto l'obbligatorietà del processo tributario telematico a partire dal 1° luglio 2019
- L'utilizzo delle procedure informatiche resterà facoltativo solo per i contribuenti che decidono di stare in giudizio senza assistenza tecnica (cause valore < € 3.000)</li>
- Introduzione dell'**udienza a distanza**
- Le nuove disposizioni si applicano ai giudizi instaurati, in primo e in secondo grado, con ricorso /appello notificato dal 1° luglio 2019 (art. 16, c. 5, D.L. 119/2018)

### Prima del 30 giugno 2019

### Dopo il 1 luglio 2019

 Avvengono ordinariamente per via telematica solo le comunicazioni delle segreterie - precisamente la comunicazione della data di udienza fissata e del dispositivo della sentenza - presso la casella pec indicata dal difensore nel ricorso e nella nota d'iscrizione a ruolo

 Al contrario, la notificazione e i depositi degli atti per via telematica è una <u>facoltà</u> della parte, mentre ciò diviene un obbligo solo nel caso in cui la parte decida di utilizzare lo strumento telematico Per i giudizi instaurati, in primo e in secondo grado, con ricorso/appello notificato a decorrere dal 1° luglio 2019, il processo tributario telematico (PTT) diviene <u>obbligatorio</u> per tutte le parti del processo (compresi consulenti e organi tecnici), le quali potranno notificare e depositare gli atti processuali, i documenti e i provvedimenti esclusivamente con modalità telematiche

 Ne conseguirà la completa abolizione del deposito cartaceo della documentazione relativa alle liti che si instaureranno da quella data in poi presso le segreterie delle Commissioni tributaria provinciali e regionali Il P.T.T. è caratterizzato dal **principio della facoltatività** in base al quale ciascuna delle parti può scegliere di notificare e depositare gli atti processuali nelle Commissioni Tributarie con le modalità tradizionali (cartacee) oppure con quelle telematiche laddove risultino attivate tali modalità

### Vincoli:

.

- Art. 10, c. 1, del D.M. 163/2013- se la notifica è effettuata a mezzo pec, il deposito deve avvenire telematicamente; la scelta della modalità telematica inizia per il ricorrente con la notifica via pec del ricorso alla controparte
- Art. 2, c. 3, del D.M. 163/2013 se la parte utilizza le modalità telematiche nel procedimento di primo grado, la stessa è obbligata successivamente ad utilizzare le medesime modalità anche nei gradi di giudizio successivi al primo, tranne l'ipotesi in cui la parte abbia sostituito il difensore che a sua volta può operare nuovamente la scelta tra la procedura telematica oppure quella cartacea

### Il Decreto Fiscale 2019

### Il Decreto Fiscale ha:

- modificato parte del <u>comma 1 dell'art. 16-*bis*</u>, D.Lgs. 546/92 prevedendo il **perfezionamento** delle comunicazioni con la **ricezione** avvenuta nei confronti di <u>almeno uno dei difensori</u> della parte;
- modificato il <u>comma 2 dell'art. *16-bis*</u>, prevedendo che nelle ipotesi di mancata indicazione dell'indirizzo pec del difensore o della parte ove lo stesso <u>non sia reperibile da pubblici elenchi</u> o di mancata consegna del messaggio di pec per cause imputabili al destinatario, le comunicazioni sono eseguite mediante deposito in segreteria della Commissione Tributaria;
- sostituito interamente il <u>comma 3 dell'art. 16-*bis*</u> prevedendo che le parti, i consulenti e gli organi tecnici indicati notificano e depositano gli atti processuali, i documenti e i provvedimenti giurisdizionali <u>esclusivamente con</u> <u>modalità telematiche</u>, secondo le disposizioni contenute nel D.M. 163/2013 e nei successivi decreti di attuazione (salva autorizzazione del Presidente al deposito con modalità diverse da quelle telematiche in casi eccezionali);
- introdotto il <u>comma 3-bis all'art. 16-bis</u>, a mente del quale le parti che stanno in giudizio senza l'assistenza di un difensore, diverse dagli Uffici degli impositori, possono utilizzare, per le notifiche e depositi, le modalità telematiche, laddove indichino nel ricorso o nel primo atto difensivo una pec, anche non presente nei pubblici elenchi, presso la quale ricevere le comunicazioni e le notificazioni;

### Il Decreto Fiscale 2019 (Segue)

.

introdotto l'**art. 25-***bis* **del D.Lgs. 546/92**: ai fini del deposito e della notifica con modalità telematica della copia informatica di un atto processuale di parte, di un provvedimento del giudice o di un documento in supporto analogico e detenuto in originale o in copia conforme, il difensore e il dipendente di cui si avvalgono l'ente impositore (o l'agente della riscossione), attestano la conformità della copia al predetto atto

Analogo potere previsto per estrazione atti e documenti dal fascicolo informatico

Nel compimento dell'attestazione di conformità i predetti soggetti assumono <u>ad ogni effetto</u> la veste di **pubblici ufficiali** 

previsto <u>la partecipazione delle parti all'udienza pubblica a distanza</u>, su richiesta formulata da almeno una delle parti nel ricorso o nel primo atto difensivo, mediante un collegamento audiovisivo, demandando la definizione delle regole tecnico-operative per consentire la partecipazione all'udienza a distanza e la conservazione delle immagini ad uno o più provvedimenti del Direttore Generale delle Finanze

### Il Decreto Fiscale 2019 (Segue)

Il comma 2 dell'art. 16 del Decreto Fiscale fornisce **un'interpretazione autentica** sulle norme attualmente vigenti in materia di notificazioni e depositi in via telematica prevedendo che le parti possono <u>utilizzare in ogni grado di</u> giudizio il processo telematico indipendentemente dalla <u>modalità prescelta da controparte</u> nonché dall'avvenuto svolgimento del giudizio di primo grado con modalità tradizionali

### **STRUMENTI NECESSARI**

Per poter ottemperare alla nuova disciplina sull'utilizzo di strumenti informatici e telematici nell'ambito del processo tributario, occorre dotarsi di:

- Browser Web (per operare all'interno del P.T.T. è sufficiente collegarsi al Portale della Giustizia Tributaria)
- Software idoneo a creare file PDF/A-1a o PDF/A-1b (es. Open Office su Mac e Windows o PDF Creator etc)
   Indivigue PEC
- Indirizzo PEC
- Dispositivo di firma digitale
- Iscrizione e accesso al S.I.Gi.T.

È un insieme di dati in forma elettronica che, associati ad un documento informatico, è in grado di attestarne la provenienza, garantendone l'integrità ed immodificabilità.

È basata sul rilascio di un certificato di firma al titolare

Il formato di firma previsto è CAdES che aggiunge l'estensione **\*.p7m** a quella originaria del file (esempio **\***.pdf.p7m)

L'estensione p7m è aggiunta al nome del file tante volte quanto sono le firme apposte al documento (esempio \*.pdf.p7m.p7m)

### Notifica a mezzo P.e.c. (sgeue)

.

Nel P.T.T. è prevista la notifica del ricorso/appello alla controparte a mezzo pec

### Elenchi per l'individuazione indirizzo p.e.c. :

- l'art. 7, comma 5, del DM 163/13 prevede poi che: «*per gli enti impositori, l'indirizzo di posta elettronica certificata di cui al comma 1 è quello individuato dall'articolo 47, comma 3, del decreto legislativo 7 marzo 2005, n. 82, pubblicato nell'IPA*» -Indice delle Pubbliche Amministrazioni, raggiungibile al sito: www.indicepa.gov.it
- il Registro **INI-PEC** è invece utilizzabile per reperire i recapiti PEC di professionisti e imprese anche nel processo tributario telematico

### Notifica a mezzo P.e.c. (segue)

Nel P.T.T., a mente degli art. 6 e 7 del DM 163/2013, l'indicazione nel ricorso/reclamo dell'indirizzo pec (che deve comunque coincidere con quello presente nei pubblici registri) equivale ad **elezione di domicilio digitale** ai fini delle comunicazioni e notificazioni telematiche *ex* art. 16-*bis*, D. Lgs. 546/1992

Le variazioni devono essere comunicata dalla parte ed acquisita nel fascicolo informatico

### Notifica a mezzo P.e.c. (segue)

A seguito dell'inoltro a mezzo pec il sistema genera la:

- **Ricevuta di Accettazione** (attesta la presa in carico del messaggio da parte del proprio gestore);
- Ricevuta di Avvenuta Consegna (attesta la consegna del messaggio da parte del gestore pec del destinatario)

Nel caso di più destinatari la ricevuta di accettazione sarà comunque unica mentre le ricevute di consegna saranno tante quante le parti alle quali il messaggio è stato inviato

Notifica a mezzo P.e.c. (segue)

.

### Corte Costituzionale 9 aprile 2019, n. 75

È illegittimo l'art. 16- *septies* del D.L. n. 179/2012 nella parte in cui prevede che la notifca eseguita con modalità telematiche la cui ricevuta di accettazione è generata dopo le ore 21 ed entro le ore 24 si perfeziona per il notificante alle ore 7 del giorno successivo, anzichè al momento di generazione della predetta ricevuta

Scindibilità degli effetti della notificazione

.

.

### Art. 4 D.M. 163/2013

se il ricorrente è provvisto di firma digitale ha la facoltà di firmare digitalmente la procura rilasciata dal difensore (in tal caso il file firmato digitalmente da entrambi riporterà un'estensione del file.p7m.p7m)

se il ricorrente è sprovvisto di firma digitale <u>la procura alle liti</u> è rilasciata su <u>supporto cartaceo</u>, con <u>atto</u> <u>separato dall'atto principale</u>, con <u>firma autografa autenticata dal difensore</u>, che verrà quindi scansionato dal difensore, con formato PDF/A, firmato digitalmente, trasmesso congiuntamente al ricorso/appello a mezzo pec a controparte e di poi depositato telematicamente come documento allegato (essendo su atto separato è opportuno che la procura contenga specifico riferimento all'atto impugnato)

## Il Sistema Informativo della Giustizia Tributaria (SIGIT)

Il **S.I.Gi.T**. è il nucleo del processo tributario telematico

.

- È una piattaforma web dotata di due applicativi: **P.T.T**. per il deposito degli atti e **Telecontenzioso** per la ricerca e la consultazione del fascicolo informatico
- Non necessita di installazione di alcun *software* e consente di effettuare le attività di deposito da remoto semplicemente avendo a disposizione una connessione *internet* e un dispositivo di firma digitale, a qualunque ora ed in qualsiasi luogo
  - È basato su un sistema di *upload* (caricamento) che consente l'allegazione diretta degli atti processuali e dei relativi allegati ricevendo sulla propria pec, sia la ricevuta di accettazione (detta sincrona) che quella di iscrizione a ruolo (RGR per il primo grado di giudizio o RGA per il secondo grado)

## **Registrazione al P.T.T.**

.

.

- Per accedere alla piattaforma predisposta sul portale della giustizia tributaria (www.giustiziatributaria.gov.it) le parti devono registrarsi ed ottenere le credenziali di accesso (userID e password) selezionando l'apposita voce "Processo Tributario Telematico" ed accedendo alla funzione "Registrazione al P.T.T."
- È quindi richiesto l'inserimento di alcuni dei dati personali, fra cui la casella di pec e di una firma digitale valida; al termine dell'operazione vengono visualizzati i primi quattro caratteri della password e gli altri quattro vengono recapitati all'indirizzo pec indicato al momento della registrazione
- Le credenziali di accesso consentono l'accesso ai servizi del P.T.T. e del Telecontenzioso

### Formato e caratteristiche degli atti P.T.T.

Art. 10, DM 04.08.2015

### Gli atti:

- devono essere nativi digitali (no copia per immagine su supporto informatico di documento analogico)
- formato pdf/A-1a, pdf/A-1b (formato che assicura una prolungata archiviazione)
- · assenza di elementi attivi
- sottoscrizione con firma CADES (quindi il file che ne risulta avrà denominazione: nomefile.pdf.p7m)

L'atto principale (ricorso/appello etc.) deve, quindi, essere <u>nativo digitale</u> e trasformato in formato PDF/A e firmato digitalmente (tipologia firma CADES – estensione file .p7m)

### I documenti:

è ammessa la scansione in formato immagine di documenti analogici che devono rispettare i seguenti requisiti:

- formato pdf/A-1a, pdf/A-1b oppure TIFF (CCITT IV modalità fax)
- assenza elementi attivi
- sottoscrizione con firma CAdES (quindi il file che ne risulta avrà denominazione: nomefile.pdf.p7m)

Nessun atto o documento può superare **10 MB** (se> deve essere suddiviso in più file) e nel complesso l'insieme di documenti informatici non può superare **50 MB per invio** 

Per ciascun invio è possibile inserire fino a 50 file; è comunque possibile trasmettere ulteriore documentazione attraverso invii successivi

## Il Deposito degli atti nel P.T.T.

- Per effettuare un deposito è necessario accedere alla piattaforma SIGIT e selezionare la Commissione presso la quale si intende depositare e la tipologia di deposito
- La sezione dei depositi comprende uno <u>strumento di interrogazione</u> che permette di recuperare i depositi e le note compilati ma non ancora inviati, inserendo la data di acquisizione oppure gli estremi del deposito/nota (è possibile inoltre filtrare la ricerca per la tipologia di atto e/o per lo stato del deposito)

| ROCESSO TRIBUTARIO TELEMATI             | CO                                                                                                    |
|-----------------------------------------|----------------------------------------------------------------------------------------------------|
| i trovi in: <u>Home</u>                 |                                                                                                    |
| Nuova compilazione                      |                                                                                                    |
|                                         |                                                                                                    |
| Deposito in Commissione Tributa         | aria Provinciale - di primo grado                                                                                                    |
|                                         |                                                                                                    |
| Commissione tributaria provinciale di*: | MILANO                                                                                                    |
| Tipologia di deposito*:                 | RICORSI ED ALTRI PROCEDIMENTI GIURISDIZIONAL                                                                                                    |
| Tipologia procedimento*:                | SELEZIONA                                                                                                    |
|                                         | ATTO DI OPPOSIZIONE DI TERZO<br>ATTO INTERVENTO VOLONTARIO<br>ISTANZA PER MISURE CONSERVATIVE<br>ISTANZA SOSPENSIONE SENTENZA ART.373 C.P.C.<br>RICORSO<br>RICORSO IN RIASSUNZIONE<br>RICORSO PER OTTEMPERANZA<br>RICORSO PER REVOCAZIONE |
| Completamento e interrogazione          | RICORSO PER RICUSAZIONE                                                                                                    |

#### Compilazione via web

- <u>Compilazione NIR via web per successivo deposito cartaceo</u>
- Completamento e interrogazione NIR via web per successivo deposito cartaceo

Individuata la Commissione Tributaria adita, è necessario inserire i dati nelle varie schermate della NIR e relative a:

| Dati Generali                                                                                       | Ricorrenti                                   | Rappresentanti | A<br>Difensori | A<br>Domicilio Eletto | A<br>Parti Resistenti | Atti Impugnati | A<br>Documenti | Calcolo CU | A<br>Validazione |
|----------------------------------------------------------------------------------------------------|----------------------------------------------|----------------|----------------|-----------------------|-----------------------|----------------|----------------|------------|------------------|
| <ul> <li>Dati Get</li> <li>Ricorret</li> <li>Rappres</li> <li>Difensor</li> <li>Domicili</li> </ul> | nerali<br>nti<br>sentanti<br>ri<br>io Eletto |                |                |                       |                       |                |                |            |                  |
| <ul> <li>Parti Re</li> <li>Atti Imp</li> <li>Docume</li> <li>Calcolo</li> <li>Validazi</li> </ul>   | esistenti<br>ougnati<br>enti<br>CU<br>one    |                |                |                       |                       |                |                |            |                  |

La corretta compilazione di tutti i campi di ogni singola scheda permette il salvataggio dei dati e il passaggio alla scheda successiva

In corrispondenza dei campi comparirà una spunta verde se correttamente compilati, ed invece un triangolo giallo nel caso in cui i campi necessitino di compilazione o correzione

I campi contrassegnati da un asterisco sono quelli la cui compilazione è obbligatoria

## Dati generali

| Dati Generali         Dati Generali    Dati Generali  Dati Generali  Dati Generali  Dati Generali  Parti Provinciale/ di primo grado: FIRENZE Richiesta Iscrizione al Registro Generale dei Ricorsi per: RICORSO Parte Ricorrente: CONTRIBUENTE Richiesta Trattazione Pubblica Udienza Istanza di sospensione La parte si avvale di un difensore abilitato Recapito telefonico :  Flementi da acquisire/Elementi glà acquisiti: Parti ricorrenti nº *: 1 / 0 Rappresentanti dei ricorrenti nº : 0 / 0 Parti resistenti nº *: 1 / 0 Difensori dei ricorrenti nº : 0 / 0 Atti impugnati nº *: 1 / 0 Notifiche ricorso nº : 0 Allegati nº : 0 / 0                                                                                                    | Ti trovi in: Home - Nuova Compilazione NIR - Dati generali                                 |
|----------------------------------------------------------------------------------------------------|--------------------------------------------------------------------------------------------|
| >bati Generali         * =campo obbligatorio         Commissione Tributaria Provinciale/ di primo grado: FIRENZE         Richiesta Iscrizione al Registro Generale dei Ricorsi per: RICORSO         Parte Ricorrente: CONTRIBUENTE         Bistanza di sospensione         La parte si avvale di un difensore abilitato         Recapito telefonico :         Parti ricorrenti nº *: 1 /0 Rappresentanti dei ricorrenti nº : 0 /0         Parti resistenti nº *: 1 /0 Difensori dei ricorrenti nº : 0 /0         Atti impugnati nº *: 1 /0 Notifiche ricorso nº : 0         Atti impugnati nº *: 1 /0 Notifiche ricorso nº : 0                                                                                                    | Compilazione NIR Ricorsi - Dati generali<br>Dati Generali                                  |
| *=campo obbligatorio          Commissione Tributaria Provinciale/ di primo grado: FIRENZE         Richiesta Iscrizione al Registro Generale dei Ricorsi per: RICORSO         Parte Ricorrente: CONTRIBUENTE         Richiesta Trattazione Pubblica Udienza         Istanza di sospensione         La parte si avvale di un difensore abilitato         Recapito telefonico :         Elementi da acquisire/Elementi già acquisiti:         Parti resistenti nº *: 1 / 0       Rappresentanti dei ricorrenti nº : 0 / 0         Atti impugnati nº *: 1 / 0       Notifiche ricorso nº : 0         Atti impugnati nº *: 1 / 0       Notifiche ricorso nº : 0                                                                                                    | Dati Generali                                                                              |
| Commissione Tributaria Provinciale/ di primo grado: FIRENZE<br>Richiesta Iscrizione al Registro Generale dei Ricorsi per: RICORSO<br>Parte Ricorrente: CONTRIBUENTE<br>Richiesta Trattazione Pubblica Udienza<br>Istanza di sospensione<br>La parte si avvale di un difensore abilitato<br>Recapito telefonico :<br>Elementi da acquisire/Elementi già acquisiti:<br>Parti ricorrenti nº *: 1 / 0 Rappresentanti dei ricorrenti nº : 0 / 0<br>Parti resistenti nº *: 1 / 0 Difensori dei ricorrenti nº : 0 / 0<br>Atti impugnati nº *: 1 / 0 Notifiche ricorso nº : 0<br>Allegati nº : 0 / 0                                                                                                    | * =campo obbligatorio                                                                      |
| Richiesta Iscrizione al Registro Generale dei Ricorsi per: RICORSO   Parte Ricorrente: CONTRIBUENTE   Richiesta Trattazione Pubblica Udienza   Istanza di sospensione   La parte si avvale di un difensore abilitato   Recapito telefonico :   Elementi da acquisire/Elementi già acquisiti:   Parti ricorrenti n° *: 1 / 0   Rappresentanti dei ricorrenti n° : 0 / 0   Atti impugnati n° *: 1 / 0   Notifiche ricorso n° : 0   Atti impugnati n° *: 1 / 0                                                                                                    | Commissione Tributaria Provinciale/ di primo grado: FIRENZE                                |
| Parte Ricorrente: CONTRIBUENTE  Richiesta Trattazione Pubblica Udienza Istanza di sospensione La parte si avvale di un difensore abilitato  Recapito telefonico :  Elementi da acquisire/Elementi già acquisiti:  Parti ricorrenti n° *: 1 / 0 Rappresentanti dei ricorrenti n° : 0 / 0 Parti resistenti n° *: 1 / 0 Difensori dei ricorrenti n° : 0 / 0 Atti impugnati n° *: 1 / 0 Notifiche ricorso n° : 0 Allegati n° : 0 / 0                                                                                                    | Richiesta Iscrizione al Registro Generale dei Ricorsi per: RICORSO                         |
| <ul> <li>Richiesta Trattazione Pubblica Udienza</li> <li>Istanza di sospensione</li> <li>La parte si avvale di un difensore abilitato</li> <li>Recapito telefonico :</li> <li>Elementi da acquisire/Elementi già acquisiti: <ul> <li>Parti ricorrenti n° *:</li> <li>1</li> <li>/0</li> <li>Rappresentanti dei ricorrenti n° :</li> <li>0</li> <li>/0</li> </ul> </li> <li>Parti resistenti n° *:</li> <li>1</li> <li>/0</li> <li>Difensori dei ricorrenti n° :</li> <li>0</li> <li>/0</li> <li>Atti impugnati n° *:</li> <li>1</li> <li>/0</li> <li>Notifiche ricorso n° :</li> <li>0</li> <li>Allegati n° :</li> <li>0</li> <li>/0</li> </ul>                                                                                                    | Parte Ricorrente: CONTRIBUENTE                                                             |
| La parte si avvale di un difensore abilitato Recapito telefonico :  Elementi da acquisire/Elementi già acquisiti:  Parti ricorrenti nº *: 1 / 0 Rappresentanti dei ricorrenti nº : 0 / 0  Parti resistenti nº *: 1 / 0 Difensori dei ricorrenti nº : 0 / 0  Atti impugnati nº *: 1 / 0 Notifiche ricorso nº : 0  Allegati nº : 0 / 0                                                                                                    | <ul> <li>Richiesta Trattazione Pubblica Udienza</li> <li>Istanza di sospensione</li> </ul> |
| Recapito telefonico :         Elementi da acquisire/Elementi già acquisiti:         Parti ricorrenti n° *:       1       / 0       Rappresentanti dei ricorrenti n° :       0       / 0         Parti resistenti n° *:       1       / 0       Difensori dei ricorrenti n° :       0       / 0         Atti impugnati n° *:       1       / 0       Notifiche ricorso n° :       0       / 0         Allegati n° :       0       / 0       / 0       / 0       / 0       / 0                                                                                                    | La parte si avvale di un difensore abilitato                                               |
| Elementi da acquisire/Elementi già acquisiti:         Parti ricorrenti n° *:       1       / 0       Rappresentanti dei ricorrenti n° :       0       / 0         Parti resistenti n° *:       1       / 0       Difensori dei ricorrenti n° :       0       / 0         Atti impugnati n° *:       1       / 0       Notifiche ricorso n° :       0       / 0         Allegati n° :       0       / 0       Image: second second s | Recapito telefonico :                                                                      |
| Parti ricorrenti n° *:       1       / 0       Rappresentanti dei ricorrenti n° :       0       / 0         Parti resistenti n° *:       1       / 0       Difensori dei ricorrenti n° :       0       / 0         Atti impugnati n° *:       1       / 0       Notifiche ricorso n° :       0       / 0         Allegati n° :       0       / 0       / 0       / 0       / 0                                                                                                    | Elementi da acquisire/Elementi già acquisiti:                                              |
| Parti resistenti n° *:       1       / 0       Difensori dei ricorrenti n° :       0       / 0         Atti impugnati n° *:       1       / 0       Notifiche ricorso n° :       0                                                                                                    | Parti ricorrenti nº *: 1 / 0 Rappresentanti dei ricorrenti nº : 0 / 0                      |
| Atti impugnati n° *: 1 / 0 Notifiche ricorso n° : 0<br>Allegati n° : 0 / 0                                                                                                    | Parti resistenti n° *: 1 / 0 Difensori dei ricorrenti n° : 0 / 0                           |
| Allegati n° : 0 / 0                                                                                                    | Atti impugnati n° *: 1 / 0 Notifiche ricorso n° : 0                                        |
|                                                                                                    | Allegati n° : 0 / 0                                                                        |
| Salva Pulisci                                                                                                    | Salva Pulisci                                                                              |

### Ricorrenti

| i in: <u>Home</u> > <u>Nuova Compilazi</u> | one NIR > Ricorrenti                                                                               |       |
|--------------------------------------------|----------------------------------------------------------------------------------------------------|-------|
| ompilazione NIR [T-51/20                   | 15] - Ricorsi - Ricorrenti                                                                         |       |
| Dati Generali Ricorrenti                   | Rappresentanti Difensori Domicilio Eletto Parti Resistenti Atti Impugnati Documenti Calcolo CU Val | lidaz |
| Ricorrenti (1 di 1)                        |                                                                                                    |       |
|                                            |                                                                                                    |       |
| - Dettagli:                                | isica/Altro Soggetto V                                                                             |       |
| 2 straight                                 |                                                                                                    |       |
| Natura Giuridica*:                         | PERSONA FISICA                                                                                     |       |
| Codice Fiscale / P.IVA*:                   | Sesso *: M 🗸 (M/F)                                                                                 |       |
| 🔲 In qualità di erede di                   |                                                                                                    |       |
| Cognome/Denominazione*:                    |                                                                                                    |       |
| Nome *:                                    |                                                                                                    |       |
| Ulteriori Informazioni                     |                                                                                                    |       |
| Data di nascita *:                         | 01/01, Provincia di nascita *:                                                                     |       |
| Comune di nascita *:                       | INCOMMU.                                                                                           |       |
| Stato di nascita *:                        | ITALIA                                                                                             |       |
|                                            |                                                                                                    |       |
| Dati Residenza/Sede legale:                |                                                                                                    |       |
| Indirizzo*:                                |                                                                                                    |       |
| Provincia*:                                | Comune*: CAP:                                                                                      |       |
| Stato*:                                    | ITALIA                                                                                             |       |
| Indirizzo di posta elettronica:            | Indirizzo PEC:                                                                                     |       |
|                                            |                                                                                                    |       |

Riepilogo contribuenti

| Cognome Nome/Denominazione | Elimina | . 26 |
|----------------------------|---------|------|
| PAOLO                      | 圎       |      |

Ti trovi in: Home > Nuova Compilazione NIR > Difensori

### Difensori

| ati Generali Ricorrenti Rap                                                                               | presentanti Difensori                   | Domicilio Eletto | Parti Resistenti       | Atti Impugnati | Documenti | Calcolo CU | Validazione |
|----------------------------------------------------------------------------------------------------|-----------------------------------------|------------------|------------------------|----------------|-----------|------------|-------------|
| lifensori                                                                                                 |                                         |                  |                        |                |           |            |             |
| Difensori (1 di 1)<br>- Dati difesa diretta / Avvocatura<br>Dati Difensore abilitato<br>Codice Fiscale *: | a dello stato                           |                  |                        |                |           |            |             |
| Cognome/Denominazione *:<br>Nome*                                                                         | CLAUDIO                                 |                  |                        | ]              |           |            |             |
| Ulteriori Informazioni:                                                                                   |                                         |                  |                        |                |           |            |             |
| Data nomina *:<br>Residenza/Sede legale                                                                   |                                         |                  |                        |                |           |            |             |
| Indirizzo *:                                                                                              |                                         |                  |                        | 0              |           |            |             |
| Stato*:                                                                                                   | ITALIA                                  |                  |                        |                |           |            |             |
| Indirizzo Pec * :                                                                                         | Medianizati Professione - Incasa - Mala |                  |                        |                |           |            |             |
| Ordine Professionale/Elenco di<br>appartenenza:                                                           | AVVOCATI                                |                  | Tessera N <sup>4</sup> |                |           |            |             |
| Selezionare i nominativi dei<br>ricorrenti difesi:                                                        | SELEZIONA                               | eleziona         |                        |                |           |            |             |
| Ricorrenti difesi:                                                                                        | PAOLO                                   |                  |                        |                |           |            |             |
|                                                                                                    | Rimuovi                                 |                  |                        |                |           |            |             |

Salva Pulisci

### **Domicilio eletto**

Ti trovi in: Home > Nuova Compilazione NIR > Domicilio Eletto

#### Compilazione NIR [T-24/2015] - Ricorsi - Domicilio Eletto

| Į. | Dati Generali | Ricorrenti    | Rappresentanti | Difensori | Domicilio Eletto | Parti Resistenti | Atti Impugnati   | A Documenti   | Calcolo CU | A<br>Validazione |
|----|---------------|---------------|----------------|-----------|------------------|------------------|------------------|---------------|------------|------------------|
| E  | lenco dei dor | nicili eletti |                |           |                  |                  |                  |               |            |                  |
|    |               |               | Ricor          | rrente    |                  |                  |                  | Domicilio Ele | tto        |                  |
|    | P/            | AOLO (CONTRIB | UENTE)         |           |                  | Dif              | ensore <u>M/</u> | ARIO          |            |                  |

#### Salva

L'elezione di domicilio presso il difensore è proposta automaticamente se, in Dati generali, si è indicato che la parte si avvale di un difensore abilitato, in caso contrario, è preselezionata l'elezione di domicilio presso l'indirizzo del ricorrente

Per indicare un domicilio differente, l'utente, selezionato il campo Domicilio Eletto, deve compilare la pagina di risposta Modifica domicilio eletto

### Parti Resistenti

Ti trovi in: Home > Nuova Compilazione NIR > Parti Resistenti

#### Compilazione NIR [T37/2015] - Ricorsi - Parti Resistenti

| Dati Generali | Ricorrenti          | Rappresentanti | Difensori    | Domicilio Eletto | Parti Resistenti                         | Atti Impugnati | Documenti | Calcolo CU | Validazione |
|---------------|---------------------|----------------|--------------|------------------|------------------------------------------|----------------|-----------|------------|-------------|
| Parti Resist  | enti (1 di 1)       |                |              |                  |                                          |                |           |            |             |
| Tipologia pa  | arte resistente*:   | PARTE RES      | SISTENTE     |                  |                                          |                |           |            |             |
| Tipologia so  | oggetto resistente  | * ENTE IMPO    | SITORE       |                  |                                          |                |           |            |             |
| Dettagli      |                     |                |              |                  |                                          |                |           |            |             |
| Tipo ente     | et:                 | AGENZIA        | ENTRATE      |                  | Prov                                     | vincia*:       | 1000      |            |             |
| Denomin       | azione Ufficio*:    | AG.ENT.        | DIREZIONE PR | ROVINCIALE       | 10 10 10 10 10 10 10 10 10 10 10 10 10 1 | -              | ]         |            |             |
| L             |                     |                |              |                  |                                          |                |           |            |             |
| Residenz      | a/Sede legale: -    |                |              |                  |                                          |                |           |            |             |
| Indirizzo:    | :                   |                |              |                  |                                          |                |           |            |             |
| Provincia     | a:                  | c              | omune:       |                  | CAP:                                     |                |           |            |             |
| Indirizzo     | PEC :               |                |              |                  |                                          |                |           |            |             |
|               |                     |                |              |                  |                                          |                |           |            |             |
|               |                     |                | 1000         |                  |                                          |                |           |            |             |
| Data notific  | a ricorso al resist | ente :         | 12           |                  |                                          |                |           |            |             |
| Salva         | Pulisci             |                |              |                  |                                          |                |           |            |             |

Se vi sono più parti il campo deve essere compilato più volte

### Atti Impugnati

Ti trovi in: Home > Nuova Compilazione NIR > Atti impugnati

#### Compilazione NIR [T37/2015] - Ricorsi - Atti impugnati

| Dati Generali | Ricorrenti      | Rappresentanti   | Difensori     | Domicilio Eletto | Parti Resistenti | Atti Impugi | nati Documenti | Calcolo CU       | Validazione |
|---------------|-----------------|------------------|---------------|------------------|------------------|-------------|----------------|------------------|-------------|
| Atti impug    | jnati (1 di 1)  |                  |               |                  |                  |             |                |                  |             |
| Denomir       | nazione Ufficio | *: AG.ENT. C     |               | ROVINCIALE       |                  |             | Prese          | enza istanza di  | sospensione |
| Tipologia     | a Atto*:        | AVVISO D         |               | MENTO            | •                |             |                |                  |             |
| V Pres        | entato Reclam   | io-Mediazione (a | rt 17-bis del | D.Lgs. 546/92)   |                  |             |                |                  |             |
| Numero        | Atto:           | 10799708         |               |                  |                  |             | Atto o         | li valore indete | rminabile   |
| Data Not      | tifica atto*:   | 2015             | 12            |                  |                  |             |                |                  |             |
| Importo       | complessivo de  | ell'atto*:       | 2000 , 0      |                  | e Controverso    | :           | ]              |                  |             |
|               |                 |                  |               |                  | 1500 , 00        |             | Tributo        |                  |             |
|               |                 |                  |               |                  |                  | 0           | Sanzione       |                  |             |
| Contribu      | to unificato*:  |                  | 30,00         | Calcola CU       |                  |             |                |                  |             |
|               |                 |                  |               |                  |                  |             |                |                  |             |

Il campo "Atti Impugnati" prosegue con la voce "Imposte" (riferita al singolo atto impugnato), dove devono essere inseriti la materia procedimentale (dopo averla scelta cliccare: "Aggiungi materia") e l'imposta (dopo averla scelta cliccare: "Inserisci imposta")

Sempre nel campo "Atti Impugnati" andranno aggiunti, alla voce successiva "Parti collegate all'atto", i soggetti cui questo si riferisce

| Materia:                       |                                          |          |           |                   |         | 7                 |
|--------------------------------|------------------------------------------|----------|-----------|-------------------|---------|-------------------|
| Materia procedimentale*:       | ACCERT                                   | AMENTO   | IMPOSTE   | •                 |         | Aggiungi materia  |
| Imposta:                       |                                          |          |           |                   |         | 7                 |
| Tipo Imposta*:                 |                                          |          |           |                   |         |                   |
| SELEZIONA                      |                                          |          |           |                   |         |                   |
| Imposta:                       | SELEZIC                                  | NA 🖵     |           |                   |         |                   |
| Importo maggior<br>imponibile: |                                          | 0,0      | 0         |                   |         |                   |
| Importo sanzioni:              |                                          | 0,0      | 0         |                   |         |                   |
| Importo interessi:             |                                          | 0,0      | 0         |                   |         | Inserisci Imposta |
| Anno di Imposta:               | 2015<br>2014<br>2013<br>2012<br>2011<br> |          |           |                   |         |                   |
| Tipologia di imposta           | Maggior<br>imponibile                    | Sanzioni | Interessi | Anno<br>d'imposta | Elimina |                   |
| IRPEF / IRPEF-ALTRO            | 1 500 00                                 | 300.00   | 200.00    | 2014              | 劶       |                   |

Parti collegate all'atto

| Soggetti collegati                         | Elimina |
|--------------------------------------------|---------|
| PAOLO (CONTRIBUENTE)                       | 前       |
| AG.ENT. DIREZIONE PROVINCIALE (RESISTENTE) | 前       |

Salva Pulisci

### Documenti

In tale campo deve essere innanzitutto inserito il ricorso, in formato .pdf.p7m (PDF/A firmato digitalmente in formato CAdES) cliccando "Scegli file" e quindi "Carica documento principale"

| Detesso TRIBUTARIO TELEMATICO         ovi in: Home - Completamento e interrogazione - Allegati         Compilazione NIR [T-184/2016] - Ricorsi - Allegati         Dati Generali       Ricorrenti         Ricorrenti       Rappresentanti         Difensori       Domicilio Eletto         Parti Resistenti       Atti Impugnati         Documento Principale Ricorso         Selezionare file*:       Sfoglia         Carice documento principale | DIREZIONE DELLI<br>IUSTIZIA TRIBUTA | RIA { Z       |                    | SISTEMA    | INFORMAT         | ivo della (      | GIUSTIZIA 1         | RIBUTARI         | <b>x</b>   |             |  |
|----------------------------------------------------------------------------------------------------|-------------------------------------|---------------|--------------------|------------|------------------|------------------|---------------------|------------------|------------|-------------|--|
| evi in: Home - Completamento e interrogazione - Allegati<br>Compilazione NIR [T-184/2016] - Ricorsi - Allegati<br>Dati Cenerali Ricorrenti Rappresentanti Difensori Domicilio Eletto Parti Resistenti Atti Impugnati Documenti Calcolo CU Validazione<br>ocumento Principale Ricorso<br>Selezionare file*:<br>Carica documento principale                                                                                                    | CESSO TRIBU                         |               | LEMATICO           |            |                  |                  |                     |                  | 1          |             |  |
| Compilazione NIR [T-184/2016] - Ricorsi - Allegati         Dati Generali       Ricorrenti       Rappresentanti       Difensori       Domicilio Eletto       Parti Resistenti       Atti Impugnati       Documenti       Calcolo CU       Validazione         cumento Principale Ricorso       Selezionare file*:       Sfoglia       Aggiungi un altro file       Carica documento principale                                                     | vi in: <u>Home</u> - <u>Com</u>     | pletamento    | e interrogazione - | Allegati   |                  |                  |                     |                  |            |             |  |
| Dati Generali       Ricorrenti       Rappresentanti       Diffensori       Domicilio Eletto       Parti Resistenti       Atti Impugnati       Documenti       Calcolo CU       Validazione         cumento Principale Ricorso       Selezionare file*:       Sfoglia       Aggiungi un altro file       Sfoglia       Aggiungi un altro file                                                                                                    | ompilazione N                       | IIR [T-184    | /2016] - Ricorsi   | - Allegati |                  |                  |                     |                  |            |             |  |
| Selezionare file*:          Carica documento principale                                                                                                    | Dati Generali                       | Ricorrenti    | Rappresentanti     | Difensori  | Domicilio Eletto | Parti Resistenti | Atti Impuqnati      | <u>Documenti</u> | Calcolo CU | Validazione |  |
| Selezionare file*: Sfoglia Aggiungi un altro file Carica documento principale                                                                                                    | umento Principa                     | e Ricorso     |                    |            |                  |                  |                     |                  |            |             |  |
| Carica documento principale                                                                                                    | Selezionare file                    | •             |                    |            |                  | Sfoglia A        | ggiungi un altro fi | ile              |            |             |  |
|                                                                                                    | Carica documer                      | nto principal | 9                  |            |                  |                  |                     |                  |            |             |  |

Se il documento è stato <u>frazionato</u> perché le dimensioni del file hanno superato il limite imposto dei 10 MB, occorre utilizzare il pulsante *Aggiungi un altro file;* selezionato il file (o i file se più di uno), cliccare sul pulsante *Carica documento principale* e poi su *Salva* per procedere con l'acquisizione separata degli allegati

| DIREZIONE DELLA<br>GIUSTIZIA TRIBUTARIA | SISTEMA INFORMATIVO DELLA GIUSTIZ                                                                                                    | ZIA <b>T</b> RIBUTARIA                 |
|-----------------------------------------|----------------------------------------------------------------------------------------------------|----------------------------------------|
| PROCESSO TRIBUTARIO                     | TELEMATICO                                                                                                    | <u>ESCI</u>                            |
| Ti trovi in: Home - Completame          | ento e interrogazione - Allegati                                                                                                    |                                        |
| Compilazione NIR [T-                    | 184/2016] - Ricorsi - Allegati                                                                                                    |                                        |
| Dati Generali Ricorrer                  | ti Rappresentanti Difensori Domicilio Eletto Parti Resistenti Atti Impuq                                                                                                    | gnati Documenti Calcolo CU Validazione |
| Documento Principale Ricor              | 50                                                                                                    | allegati                               |
| Fac-Simile_allegati_ricor               | so.pdf.p7m Modifica documento principale                                                                                                    |                                        |
| Salva Pulicci                           | COPIA ATTO IMPOGNATO                                                                                                    |                                        |
|                                         | DISCUSSIONE PUBBLICA E PROPOSITA CONCILIAZIONE<br>DOCUMENTAZIONE ONERI DEDUCIBILI<br>DOCUMENTI AGGIUNTIVI<br>DOCUMENTI RICHIESTI IN DEPOSITO<br>DOMANDA DI CONDONO<br>DOMANDA DI DEFINIZIONE DELLA LITE<br>ELENCHI DI FATTURE                                                                                                    |                                        |
|                                         | ESTRATTO DI SENTENZA DEFINITA                                                                                                    |                                        |
|                                         | FOTOCOPIE STRALCI REGISTRI VENDITE<br>INTEGRAZIONE DEI MOTIVI-EX LEGE 289 DEL 27/12/2002<br>INTEGRAZIONI<br>ISTANZA DI AUTORIZZAZIONE AL SEQUESTRO CAUTELATIVO<br>ISTANZA DI DISCUSSIONE PUBBLICA<br>ISTANZA DI FISSAZIONE UDIENZA<br>ISTANZA DI RIMBORSO<br>ISTANZA DI RIUNIFICAZIONE<br>ISTANZA DI SOSPENSIONE ART.16 L.289 DEL 27/12/2002<br>ISTANZA DI SOSPENSIONE ATTO |                                        |

Una volta acquisito il documento principale, si può procedere all'acquisizione dei singoli allegati facendo particolare attenzione a:

- specificare la tipologia degli allegati qualificandoli singolarmente secondo l'apposito elenco (nel caso in cui non si trovasse la voce corrispondente, si può utilizzare «altro» e specificare la tipologia di allegato);
- · firmare digitalmente tutti i file prima dell'upload.
- Necessità di inserire prima il "tipo atto" per ogni documento (cliccando poi "Acquisisci tipo documento")
- solo dopo aver completato tutto l'elenco dei "tipi atto" si può procedere al caricamento dei singoli file: partendo dal primo documento inserito nell'elenco "tipo atto", si seleziona il tipo di documento e poi, cliccando sull'apposito tasto, si sceglie sul proprio PC il file da allegare
- solo dopo aver fatto questa scelta, risulterà abilitato il pulsante per caricare il file
- via via che si selezionano i tipi di documenti e si caricano i rispettivi file (cliccando prima sul tipo documento prescelto, quindi su "scegli file" e infine su "carica documento"), l'elenco dei tipi di documento si svuota ed alla fine apparirà il tasto che consente di proseguire

È necessario inserire:

- · «Procura Nomina del Difensore»
- «Deposito delle notifiche», e quindi, della Ricevuta di Consegna (messaggio PEC che si riceve dopo l'invio della notifica, da parte del gestore della casella del ricevente stampato in PDF/A e firmato CAdES) e la Ricevuta di Accettazione (messaggio PEC che si riceve dopo l'invio della notifica, da parte del gestore della casella dell'inviante stampato in PDF/A e firmato CAdES)
- «Copia Atto Impugnato»

## **Contributo Unificato**

L'attestazione di pagamento del contributo unificato tributario e degli altri diritti e spese di giustizia è costituita dalla copia informatica dell'originale analogico, ottenuta per scansione e sottoscritta con firma elettronica qualificata o firma digitale

In caso di versamento tramite **contrassegno**, è necessario che la parte depositi presso la segreteria della Commissione Tributaria l'originale di detto contrassegno entro 30 giorni dall'avvenuto deposito telematico

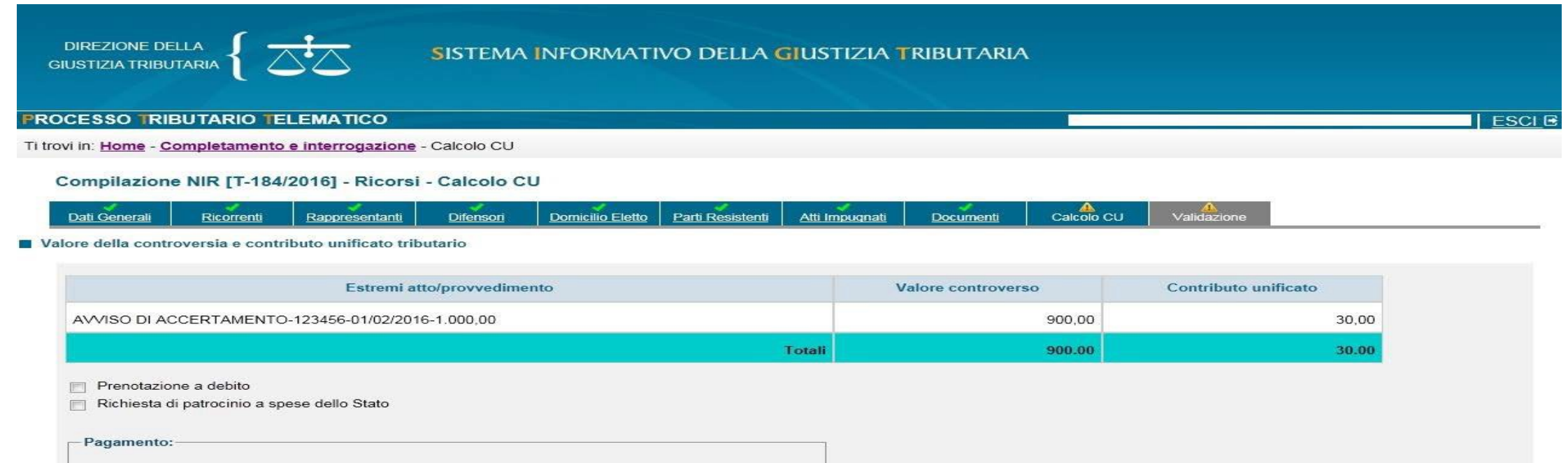

| Importo : € 0 , 00                                   | Modalita' : | SELEZIONA -                |                          |  |
|------------------------------------------------------|-------------|----------------------------|--------------------------|--|
| Estremi:                                             | Data:       | F23<br>C/C<br>CONTRASSEGNO |                          |  |
| (codice ABI - C/C postale - N. contrassegno - Altro) |             | ALTRO                      | Inserisci dati Pagamento |  |
| Salva Pulisci                                        |             |                            |                          |  |
|                                                      |             |                            |                          |  |
|                                                      |             |                            |                          |  |

## validazione

Prima della Validazione è possibile visualizzare tutti i dati della NIR inseriti per un controllo preventivo ed eventualmente modificare le schede già compilate

Con il pulsante

Valida nferma il completamento dell'acquisizione dei dati: dopo la validazione la NIR non è più modificabile

Con il pulsante

si effettua la trasmissione telematica per il deposito del ricorso

Trasmetti

Una volta effettuata la trasmissione, il sistema rilascia una ricevuta di accettazione a video, scaricabile e consultabile anche successivamente nell'area riservata personale

- Il sistema effettua i controlli automatici e, ove **non** si riscontrino gravi anomalie, dette «**bloccant**i», iscrive la causa a ruolo
- Nel caso in cui siano presenti anomalie meno gravi, ossia, «*non bloccanti*», il ricorso viene comunque iscritto a ruolo e le anomalie comunicate alla parte depositante sia a video, sia tramite pec

La ricevuta sincrona di accettazione e quella di iscrizione a ruolo vengono inviate anche all'indirizzo pec del depositante

Qualora i controlli del P.T.T. siano andati a buon fine, ai fini del rispetto dei termini processuali, la data di deposito degli atti coincide con quella della ricevuta sincrona di accettazione

In sostanza, l'attestazione temporale del deposito telematico degli atti processuali e dei documenti informatici coincide con la data in cui il P.T.T. rilascia la ricevuta sincrona di accettazione, sempreché i file abbiano superato i previsti controlli (antivirus, formati, etc.)

Se quindi il successivo messaggio di acquisizione arrivasse anche dopo la mezzanotte, il deposito risulterebbe comunque effettuato il giorno precedente

## Controlli ed anomalie

Anomalie bloccanti- se riscontrate nell'atto principale, impediscono l'iscrizione a ruolo, nei documenti ne impediscono l'acquisizione

Errori relativi a:

- Virus
- Dimensioni file (oltre i 10MB)
- Firma
- Integrità dei file

Anomalie NON bloccanti: quelle relative al formato dei file (se riscontrate nell'atto principale consentono l'iscrizione a ruolo, negli allegati il sistema acquisisce gli stessi non conformi al formato richiesto)

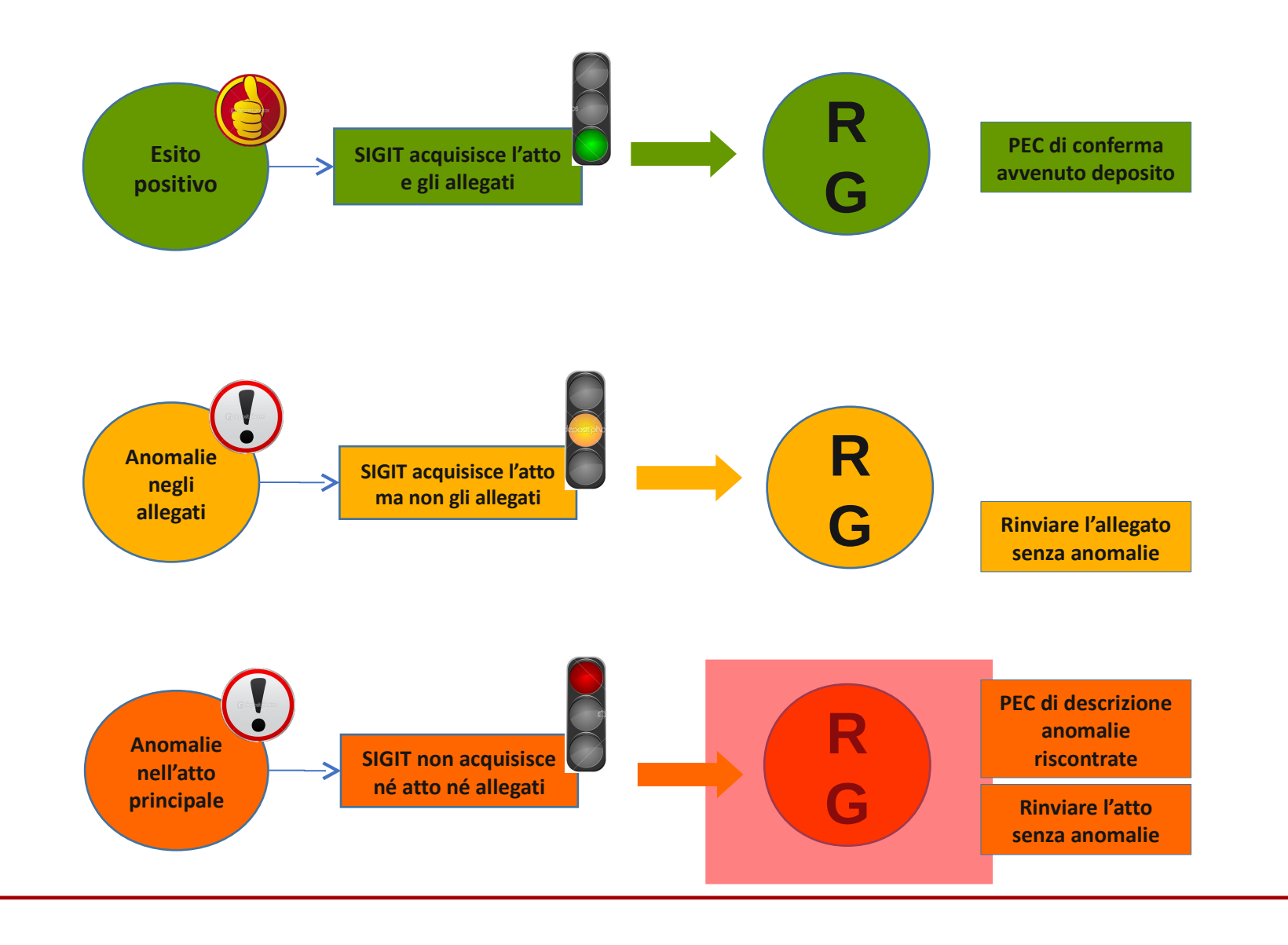

Ricevuta sincrona, rilasciata dal sistema al momento della trasmissione:

|                                                                    | ح <del>ن</del> ح }                                                                              | SISTEMA INFORM                                                                 | ATIVO DELLA GIUSTI<br>SO TRIBUTARIO TELEMAT                                     | IZIA TRIBUTARIA                              |                       |
|--------------------------------------------------------------------|-------------------------------------------------------------------------------------------------|--------------------------------------------------------------------------------|---------------------------------------------------------------------------------|----------------------------------------------|-----------------------|
| Gentile Uter<br>RSSMRA80/<br>Numero ide<br>I document              | nte, in data 13/02/2017,<br>01H501U.<br>ntificativo della presente<br>elettronici che sono sta  | , alle ore 17:55, i<br>e comunicazione:<br>ati inviati con tale                | I SIGIT ha ricevuto<br>17021317550810<br>comunicazione so                       | o gli atti trasmes<br>931.<br>no i sequenti: | si dal Codice Fiscale |
| <ul> <li>Appe</li> <li>PROC</li> <li>RICE</li> <li>RICE</li> </ul> | llo: 2-Appello-CTR ROM<br>CURA - NOMINA DEL DIF<br>VUTA DI ACCETTAZIONE<br>VUTA DI CONSEGNA PEO | A - ISTANZA DI T<br>ENSORE: 3-Procu<br>E PEC: 4-Ricevuta<br>C: 5-Ricevuta di c | RATTAZIONE IN P<br>ura-fac_simile.pdf.<br>di accettazione-o<br>consegna.pdf.p7m | UBBLICA UDIEN<br>p7m<br>riginale.pdf.p7m     | ZA.pdf.p7m            |
| Il sistema, e                                                      | effettuati i relativi contro                                                                    | olli, comunicherà :                                                            | successivamente l'                                                              | 'esito del deposit                           | to.                   |

Ricevuta deposito con esito positivo (iscrizione al RG e acquisizione atti):

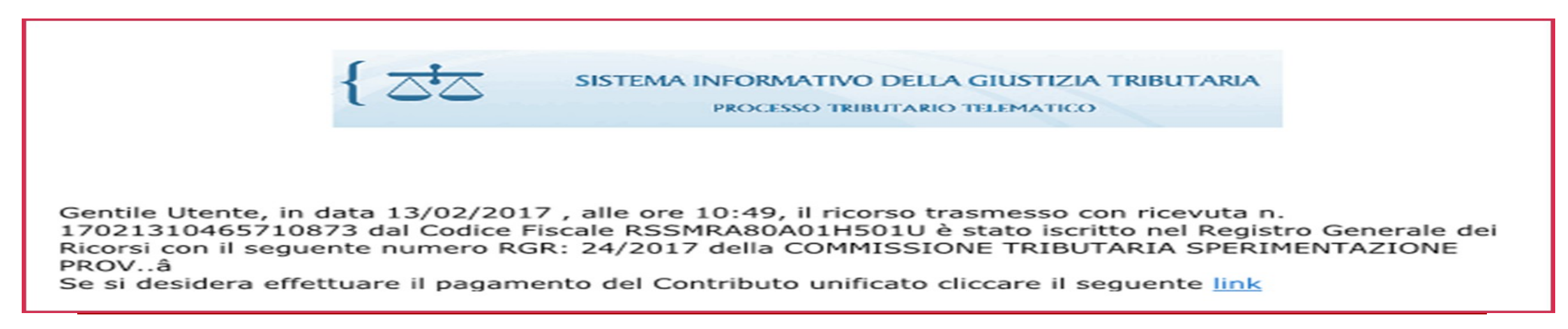

#### Ricevuta deposito con esito negativo (causa NON iscritta al RG):

| { 2                                                                                     | SISTEMA INFORMATIVO DELLA GIUSTIZIA TRIBUTARIA<br>PROCESSO TRIBUTARIO TELEMATICO                                                                                          |
|-----------------------------------------------------------------------------------------|----------------------------------------------------------------------------------------------------|
| Gentile Utente, in data 21/<br>dal Codice Fiscale RSSMRA<br>principale sono presenti le | 10/2016 alle ore 07:40, gli atti trasmessi con ricevuta 16102107390406655,<br>30A01H501U, non sono stati acquisiti al SIGIT in quanto nel documento<br>seguenti anomalie: |
| n<br>• Il file ' <i>Ricorso_catania.po</i><br>esito: <u>file non acquisito.</u>         | ff.p7m', codice anomalia: S9 - Certification Authority non attendibile, con                                                                                               |

Ricevuta deposito con presenza di difformità non bloccanti (causa iscritta a ruolo con formato non conforme degli allegati):

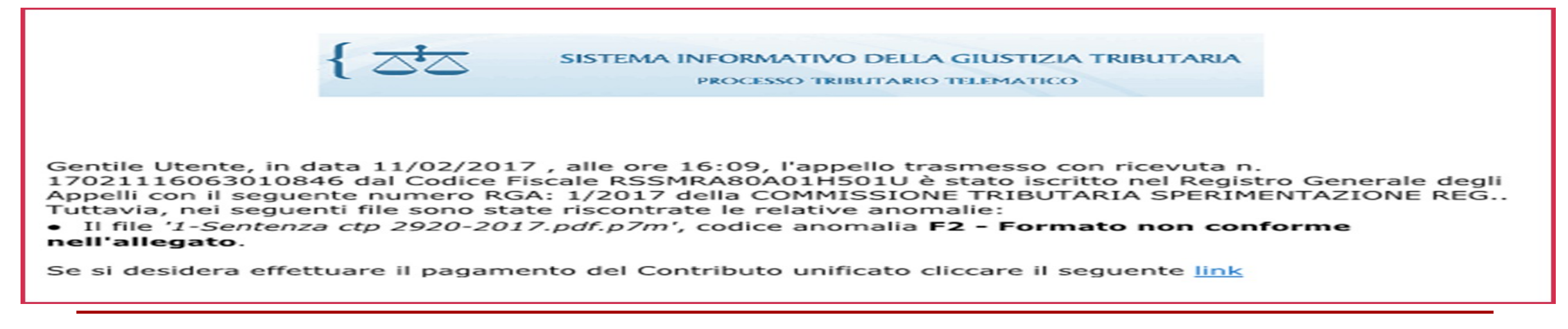

## interrogazione

Nell'area riservata, utilizzando la funzione "Completamento e Interrogazione" => "Ricerca", è possibile visualizzare l'elenco delle operazioni di deposito, consultare ciascuna operazione e verificare l'esito del deposito Per i ricorsi/appelli, è visibile il numero di Registro generale (R.G.R./R.G.A.)

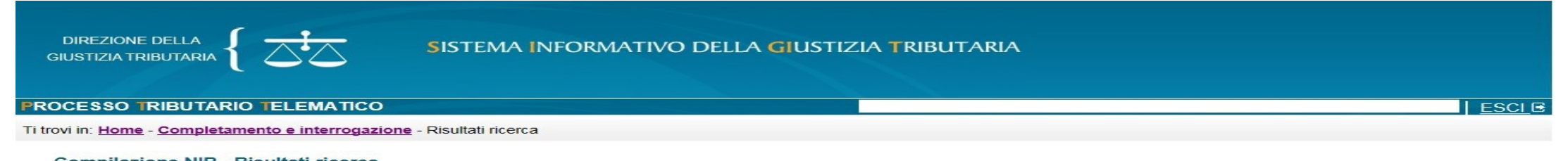

#### Compilazione NIR - Risultati ricerca

#### Data da 14/04/2016 Data a 14/04/2016

| Identificativo | Data       | Tipo deposito | Ricorrente                            | C.F. Ricorrente | Stato Nir        | Rgr/Rga | Lingua | Copia | Download |
|----------------|------------|---------------|---------------------------------------|-----------------|------------------|---------|--------|-------|----------|
| T-408/2016     | 14/04/2016 | Ricorso       | AG.ENT. DIREZIONE PROVINCIALE FIRENZE |                 | Validata         |         | ITA    | Ð     | ē        |
| T-407/2016     | 14/04/2016 | Ricorso       | AG.ENT. DIREZIONE PROVINCIALE FIRENZE |                 | Validata         |         | ITA    | Ð     | ē        |
| T-406/2016     | 14/04/2016 | Ricorso       | AG.ENT. DIREZIONE PROVINCIALE FIRENZE |                 | Depositata in CT | 46/2016 | ITA    | Ð     | ÷        |
| T-405/2016     | 14/04/2016 | Ricorso       | AG.ENT. DIREZIONE PROVINCIALE FIRENZE |                 | Validata         |         | ITA    | Ð     | ē        |
| T-404/2016     | 14/04/2016 | Ricorso       | AG.ENT. DIREZIONE PROVINCIALE FIRENZE |                 | Validata         |         | ITA    | Ð     | Ē        |
| T-403/2016     | 14/04/2016 | Ricorso       | AG.ENT. DIREZIONE PROVINCIALE FIRENZE |                 | Validata         |         | ITA    | Ð     | ē        |
| T-402/2016     | 14/04/2016 | Ricorso       | AG.ENT. DIREZIONE PROVINCIALE FIRENZE |                 | Validata         |         | ITA    | Ð     | ÷        |
| D-309/2016     | 14/04/2016 | Appello       |                                       | ****            | Validata         |         | ITA    | Ð     | ÷        |
| D-308/2016     | 14/04/2016 | Appello       |                                       | ****            | Validata         |         | ITA    | Ð     | -        |
| D-306/2016     | 14/04/2016 | Appello       |                                       | *****           | Validata         |         | ITA    | Ð     | -        |
| D-303/2016     | 14/04/2016 | Ricorso       |                                       |                 | Validata         |         | ITA    | Ð     | (j)      |
| D-302/2016     | 14/04/2016 | Ricorso       |                                       | *****           | Validata         |         | ITA    | Ð     | ē        |

12 elementi trovati, visualizzati tutti

### **Costituzione del resistente**

### Formalità identiche a quelle per la costituzione del ricorrente

| DIREZIONE DELLA<br>GIUSTIZIA TRIBUTARIA | SISTEMA INFO                  | RMATIVO DELLA G |
|-----------------------------------------|-------------------------------|-----------------|
| PROCESSO TRIBUTARIO TELEMATI            | co                            |                 |
| Ti trovi in: Home                       |                               |                 |
| Nuova compilazione                      |                               |                 |
| Deposito in Commissione Tribut:         | aria Provinciale - di primo g | rado            |
| Commissione tributaria provinciale di*: | MILANO                        | ~               |
| Tipologia di deposito*:                 | CONTRODEDUZIONI               | ~               |
|                                         |                               | OK              |

Al termine delle verifiche riguardanti le controdeduzioni e gli allegati depositati, il sistema provvede alla loro acquisizione confermando la trasmissione con la ricevuta, consultabile nell'area riservata personale La medesima informazione è inviata anche all'indirizzo pec del soggetto abilitato al deposito

## Controdeduzioni e appello incidentale

Quanto descritto per il deposito delle controdeduzioni, risulta valido anche qualora queste contengano l'impugnazione incidentale

### Commissione Tributaria Regionale - di secondo grado

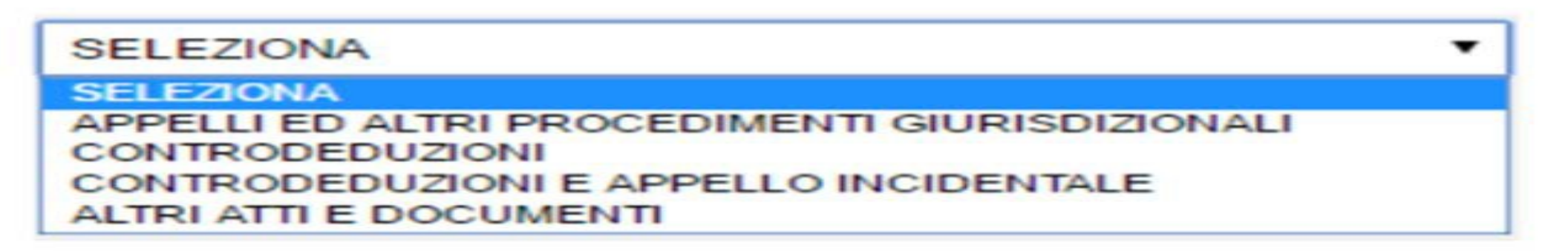

## Deposito atti successivi alla costituzione

Formalità identiche a quelle per la costituzione del resistente, ma il SIGIT richiede al soggetto che si costituisce di inserire, alternativamente:

- numero di iscrizione a ruolo oppure il numero relativo alla ricevuta delle controdeduzioni
- il numero di ricevuta di accettazione di cui all'art. 5, comma 3 del D.M. 04.08.2015 (la ricevuta che invia automaticamente il SIGIT in seguito al deposito di un atto del medesimo fascicolo)

| Commissione | Tributaria | Provinciale | - di | primo | grado |
|-------------|------------|-------------|------|-------|-------|
|             |            |             |      |       |       |

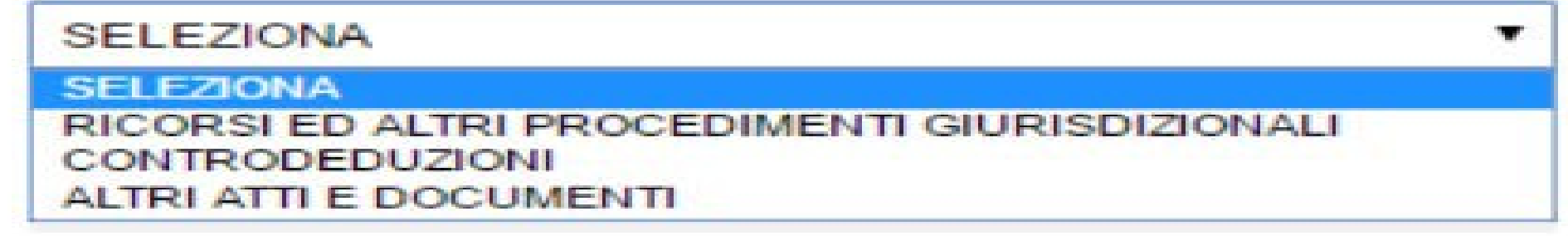

Anch

## Formazione del fascicolo processuale informatico

Tutti i file relativi agli atti processuali depositati tramite il P.T.T. vanno a costituire ed implementare il **fascicolo informatico**, costituito da quattro cartelle:

- · fascicolo del ricorrente
- fascicolo del resistente
- fascicolo d'ufficio che contiene tutti i provvedimenti giurisdizionali adottati dalla Commissione tributaria adita e le comunicazioni inviate alle parti processuali;
- fascicolo delle altre parti resistenti (il terzo intervenuto volontariamente nel giudizio o il chiamato in causa)

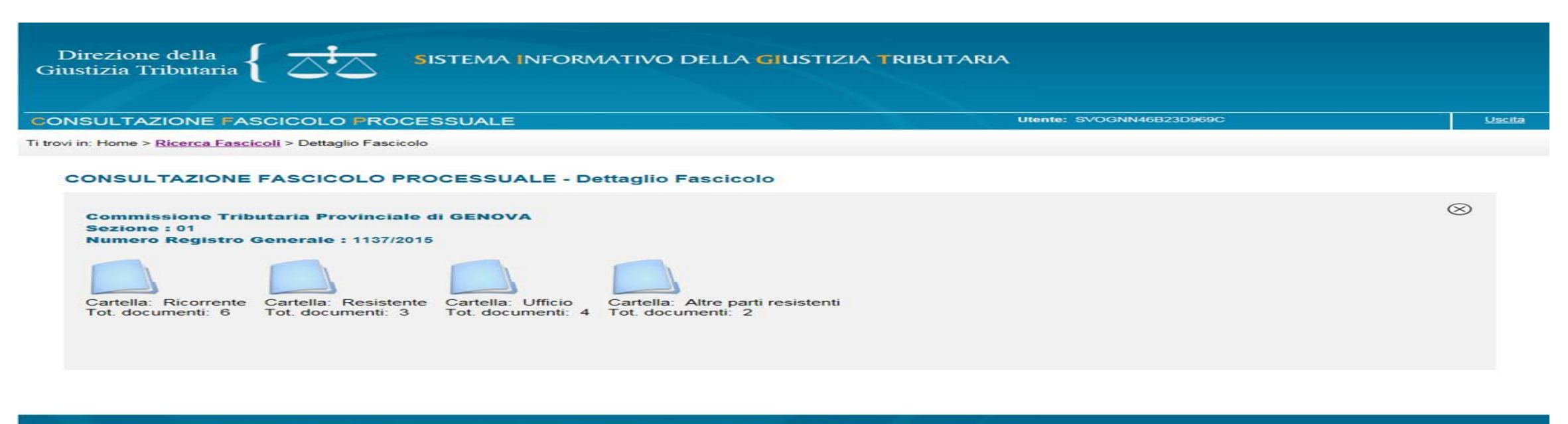

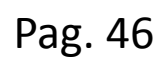

MEF)

Dipartimento delle Finanze

## **Consultazione del fascicolo informatico**

. . . . .

Le parti e/o i loro difensori, in quanto abilitati dal sistema a seguito della registrazione, possono consultare il fascicolo informatico relativo alla controversia utilizzando il servizio del "Telecontenzioso" ed estrarre copia degli atti ivi presenti

L'art. 40, comma 1-quater, del DPR. n. 115/2002, stabilisce che il diritto di copia senza certificazione di conformità non è dovuto quando la copia è estratta dal fascicolo informatico dai soggetti abilitati ad accedervi

| ommissione<br>ezione: 01<br>lumero Regis | di Formazione<br>Stro Generale: 23/2016                                                                                                    |                                                                                                    |                                                                                                    |                                                                                                    |
|------------------------------------------|----------------------------------------------------------------------------------------------------|----------------------------------------------------------------------------------------------------|----------------------------------------------------------------------------------------------------|----------------------------------------------------------------------------------------------------|
| Cartella: Ricorr<br>ot. documenti:       | ente<br>15 Cartella: Resistente<br>15 Tot. documenti: 3 Cartella: Ufficio<br>Tot. documenti: 4 Cartella: Altre part<br>Tot. documenti: 0                                                                      | resistenti                                                                                                    |                                                                                                    |                                                                                                    |
| ieta dei decume                          |                                                                                                    |                                                                                                    |                                                                                                    |                                                                                                    |
| Lista dei docume<br>Progressivo          | nti - Cartella RICORRENTE<br>Tipologia                                                                                                    | Identif. Ricevuta                                                                                                    | Data Deposito                                                                                                    | Anomalie                                                                                                    |
| Lista dei docume<br>Progressivo          | Tipologia                                                                                                    | Identif. Ricevuta<br>16092708005805895                                                                                                    | Data Deposito<br>27-09-2016                                                                                                    | Anomalie<br>Formato non conforme nell'atto processuale.                                                                                                    |
| Lista dei docume<br>Progressivo          | Tipologia  RICORSO  MEMORIE AGGIUNTIVE                                                                                                    | Identif. Ricevuta<br>16092708005805895<br>16092708093105896                                                                                                    | Data Deposito<br>27-09-2016<br>27-09-2016                                                                                                    | Anomalie<br>Formato non conforme nell'atto processuale.<br>Formato non conforme nell'allegato.                                                                   |
| Lista dei docume<br>Progressivo          | Tipologia Tipologia RICORSO MEMORIE AGGIUNTIVE COPIA ATTO IMPUGNATO                                                                                                    | Identif. Ricevuta<br>16092708005805895<br>16092708093105896<br>16092708005805895                                                                                                    | Data Deposito<br>27-09-2016<br>27-09-2016<br>27-09-2016<br>27-09-2016                                                                                                    | Anomalie<br>Formato non conforme nell'atto processuale.<br>Formato non conforme nell'allegato.<br>Formato non conforme nell'allegato.                            |
| Lista dei docume<br>Progressivo          | Tipologia Tipologia RICORSO MEMORIE AGGIUNTIVE COPIA ATTO IMPUGNATO COPIA ATTO IMPUGNATO                                                                                                    | Identif. Ricevuta<br>16092708005805895<br>16092708093105896<br>16092708005805895<br>16110911535107215                                                                                                    | Data Deposito           27-09-2016           27-09-2016           27-09-2016           09-11-2016                                                                                                    | Anomalie<br>Formato non conforme nell'atto processuale.<br>Formato non conforme nell'allegato.<br>Formato non conforme nell'allegato.                            |
| Lista dei docume<br>Progressivo          | Tipologia Tipologia RICORSO MEMORIE AGGIUNTIVE COPIA ATTO IMPUGNATO COPIA ATTO IMPUGNATO DEPOSITO NOTIFICHE                                                                                                   | Identif. Ricevuta 16092708005805895 16092708093105896 16092708005805895 16110911535107215 16110911535107215                                                                                                    | Data Deposito           27-09-2016           27-09-2016           27-09-2016           09-11-2016           09-11-2016                                                                                     | Anomalie Formato non conforme nell'atto processuale. Formato non conforme nell'allegato. Formato non conforme nell'allegato.                                     |
| Lista dei docume<br>Progressivo          | Tipologia Tipologia RICORSO MEMORIE AGGIUNTIVE COPIA ATTO IMPUGNATO COPIA ATTO IMPUGNATO DEPOSITO NOTIFICHE RICEV. PAGAMENTO CUT                                                                              | Identif. Ricevuta           16092708005805895           16092708093105896           16092708005805895           16110911535107215           16110911535107215           16110911535107215                            | Data Deposito           27-09-2016           27-09-2016           27-09-2016           09-11-2016           09-11-2016           09-11-2016           09-11-2016                                           | Anomalie Formato non conforme nell'atto processuale. Formato non conforme nell'allegato. Formato non conforme nell'allegato. Formato non conforme nell'allegato. |
| Lista dei docume<br>Progressivo          | Tipologia Tipologia RICORSO MEMORIE AGGIUNTIVE COPIA ATTO IMPUGNATO COPIA ATTO IMPUGNATO DEPOSITO NOTIFICHE RICEV. PAGAMENTO CUT PROCURA-NOM. DIFENS.                                                         | Identif. Ricevuta           16092708005805895           16092708093105896           16092708005805895           1610911535107215           16110911535107215           16110911535107215           16111008262207248 | Data Deposito           27-09-2016           27-09-2016           27-09-2016           09-11-2016           09-11-2016           09-11-2016           09-11-2016           10-11-2016                      | Anomalie Formato non conforme nell'atto processuale. Formato non conforme nell'allegato. Formato non conforme nell'allegato. Formato non conforme nell'allegato. |
| Lista dei docume<br>Progressivo          | Tipologia Tipologia RICORSO MEMORIE AGGIUNTIVE COPIA ATTO IMPUGNATO COPIA ATTO IMPUGNATO DEPOSITO NOTIFICHE RICEV. PAGAMENTO CUT PROCURA-NOM. DIFENS. RICEVUTA DI ACCETTAZIONE                                | Identif. Ricevuta 16092708005805895 16092708005805895 16092708005805895 16110911535107215 16110911535107215 161110911535107215 16111008262207248 16092708005805895                                                   | Data Deposito           27-09-2016           27-09-2016           27-09-2016           09-11-2016           09-11-2016           09-11-2016           10-11-2016           27-09-2016                      | Anomalie Formato non conforme nell'atto processuale. Formato non conforme nell'allegato. Formato non conforme nell'allegato. Formato non conforme nell'allegato. |
| Lista dei docume<br>Progressivo          | Tipologia Tipologia RICORSO MEMORIE AGGIUNTIVE COPIA ATTO IMPUGNATO COPIA ATTO IMPUGNATO DEPOSITO NOTIFICHE RICEV. PAGAMENTO CUT PROCURA-NOM. DIFENS. RICEVUTA DI ACCETTAZIONE RICEVUTA DI ISCRIZIONE A RUOLO | Identif. Ricevuta 16092708005805895 16092708005805895 16092708005805895 16110911535107215 16110911535107215 16110911535107215 16111008262207248 16092708005805895 16092708005805895                                  | Data Deposito           27-09-2016           27-09-2016           27-09-2016           09-11-2016           09-11-2016           09-11-2016           10-11-2016           27-09-2016           27-09-2016 | Anomalie Formato non conforme nell'atto processuale. Formato non conforme nell'allegato. Formato non conforme nell'allegato. Formato non conforme nell'allegato. |

## Determinazione dei compensi e P.T.T.

.

Art. 4, comma 1 *bis*, del **DM 55/2014** (in vigore dal 27 aprile 2018) prevede una maggiorazione dei compensi del 30 per cento quando gli atti depositati con modalità telematiche sono redatti con tecniche informatiche idonee ad agevolarne la consultazione o la fruizione e, in particolare, quando esse consentono la ricerca testuale all'interno dell'atto e dei documenti allegati, nonché la navigazione all'interno dell'atto

Collegamenti ipertestuali non previsti nel P.T.T.- ciò tuttavia non preclude di domandare al Collegio il riconoscimento della premialità in esame